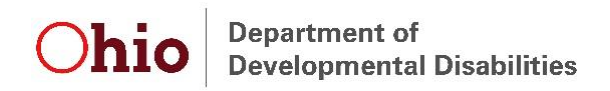

## **EIDS New Account/Login Instructions**

To begin go to the DODD Website <a href="https://dodd.ohio.gov/wps/portal/gov/dodd/">https://dodd.ohio.gov/wps/portal/gov/dodd/</a>

Click on the person icon in the upper right hand corner of the screen.

| SUPPORTING YOU & | SUPPORTING | SUPPORTING    | DODD          | WHAT IS DODD? |            |
|------------------|------------|---------------|---------------|---------------|------------|
| YOUR FAMILY      | PROVIDERS  | COUNTY BOARDS | FORMS & RULES | ABOUT US      | ଡ <b>ଏ</b> |

You will be redirected to the OH ID page. Click "Create New Account."

|          | Log in to use authoring capa                                                                                                    | bilities                                                     |   |
|----------|----------------------------------------------------------------------------------------------------|--------------------------------------------------------------|---|
| ⊖OH   ID |                                                                                                    |                                                              | 0 |
|          | Please login to access the Ohlo Business Portal using<br>your OH(JD Business Account.<br>Please click the link below to create your OH(JD<br>Business Account in a few simple steps. | Username:                                                    |   |
|          | Create New Account =                                                                                                    | Elog In<br>Forgot username/password?<br>Problems logging in? |   |

State of Ohio computer systems may be accessed and used only for official state business by authorized personnel. Unauthorized access or use of these computer systems may subject violators to criminal, civil, and/or administrative action.

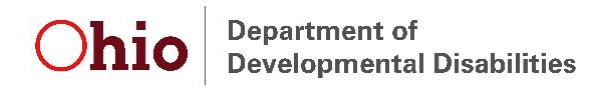

Complete your profile information. Fields with an asterisk (\*) next to them are required. Be sure you read the Terms and Conditions and check "I agree." When you have completed all of the needed information, click "Next."

| OH                                                                                                    |                                                                                                    |                                                                                                    | •                                                      |
|----------------------------------------------------------------------------------------------------|----------------------------------------------------------------------------------------------------|----------------------------------------------------------------------------------------------------|--------------------------------------------------------|
| Create Your OH ID Acco<br>OH ID Profile Information<br>Enter the Information below to begin creating you                                                                        | Fronte Informat                                                                                                    | on Security Setup                                                                                                    | Confermation                                           |
| First Name *                                                                                                    | Middle Initial                                                                                                    | Last Name *                                                                                                    | Suttix                                                 |
| Dnew                                                                                                    | A                                                                                                    | LastName                                                                                                    |                                                        |
| Email *                                                                                                    |                                                                                                    | Email Confirmation *                                                                                                    |                                                        |
| gindig@dodd.ohio.gov                                                                                                    |                                                                                                    | i@dodd.ohio.gov                                                                                                    |                                                        |
| Work Phone Number .                                                                                                    |                                                                                                    | Mobile Number                                                                                                    |                                                        |
| 614-543-8725                                                                                                    |                                                                                                    |                                                                                                    |                                                        |
| Date of Birth                                                                                                    |                                                                                                    | Last 4 of SSN                                                                                                    |                                                        |
| 07/01/1961                                                                                                    |                                                                                                    |                                                                                                    |                                                        |
| Verification Question:      **     *doctoring* has how many letters?     *                                                                                                    |                                                                                                    |                                                                                                    |                                                        |
| Terms and Conditions<br>In order to proceed with this request, you mus<br>By clicking '1 Agree' and creating an OH(ID Cl<br>and encode onem enclications in a location of force | t agree to the following terms a<br>tern, Business, or Workforce p                                                  | nd conditions.<br>offie you consent to use electronic signatures w                                                                                   | ith the State of Ohio                                  |
| If you use this site, you are responsible for mail<br>your computer, and you agree to accept respo-<br>of Administrative Services reserves the right t                          | n<br>ntaining the confidentiality of y<br>nsibility for all activities that occ<br>o refuse service, terminate acco | our OH)ID account(s) and password(s) and for n<br>our under your OH(ID account(s) or password(s)<br>unts, remove or edit content, or cancel transact | estricting access to<br>. The Ohio Department<br>ions. |
|                                                                                                    |                                                                                                    |                                                                                                    |                                                        |

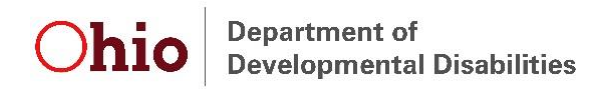

On the next page, create your OH|ID username and password, following the guidelines included to the right of these fields. At the bottom of the page, choose the password recovery method you prefer, and enter the required information. Then click "Create Account."

| OH   ID                                                                  |                                                                                                    |
|--------------------------------------------------------------------------|----------------------------------------------------------------------------------------------------|
| Create Your OH ID Account<br>Create OH ID Username and Passwor           | Profile Information Security Setup Confirmation                                                                                                    |
| Username                                                                 |                                                                                                    |
|                                                                          | Username Guidelines:                                                                                                    |
| Password                                                                 | <ul> <li>Must have at least 2 and no more than 64 characters in length</li> <li>Can contain upper and lower case letters, numbers and the following special characters:</li> </ul>                                                                                                    |
|                                                                          | •@                                                                                                    |
| Confirm New Password                                                     | <ul> <li>Must have at least 8 and no more than 30 characters in length</li> <li>Must contain 1 character from each of the following categories:         <ul> <li>Upper case letters (A-Z)</li> <li>Lower case letter (a-2)</li> <li>Numbers (0-9)</li> <li>Special characters (1\$#.,%@~^&amp;*++&gt;&lt;()[[]]%*";\/?')</li> </ul> </li> <li>Password cannot include your first name, last name, username, or OH ID         <ul> <li>Ext If your name or username is John Smith, your password cannot contain "John" or "Smith"</li> </ul> </li> </ul> |
| Choose Password Recovery Methods<br>fou can select more than one method. | Mobile Number<br>You will receive a temporary PIN<br>on your mobile number to reset<br>the forgotten password.                                                                                                    |
| Email<br>                                                                |                                                                                                    |
|                                                                          |                                                                                                    |

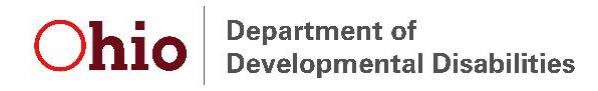

You will receive a confirmation email to indicate your account was created successfully. Your successful account creation should also be indicated on the screen. On this page, click on "Go to Login."

| DONOTREPLY-ODXSTG@das.ohio.gov<br>Confirmation: OH ID Account Creation                                                                                                    |                                | 0                              |              |
|----------------------------------------------------------------------------------------------------|--------------------------------|--------------------------------|--------------|
| Hi,<br>This email is to confirm that an OH ID Business User ID<br>Name : Dodd A ODXTest<br>ODX Username : doddtest<br>Thanks,<br>OH ID Admin<br>Note: This is an automated email. Please do not reply. | has been created for yo        | ou with the following informat | ion::        |
|                                                                                                    |                                |                                |              |
|                                                                                                    | Log in to use authoring capabi | lities                         |              |
| ⊖ OH   ID                                                                                                    |                                |                                | •            |
| Create Your OH ID Account                                                                                                    | Profile Information            | Security Setup                 | Confirmation |
| Confirmation                                                                                                    |                                |                                |              |
| Success<br>Your account has been successfully created.                                                                                                    |                                |                                |              |
|                                                                                                    |                                |                                | Go to Login  |
| Terms of User Privacy Notice                                                                                                    |                                |                                | obiogov (?   |

On the OH|ID sing-in page, enter the username and password you created, then select "Log In."

|                                                                    | Please login to access the Ohio ID Portal using your<br>OH ID Account.<br>Please click the link below to create your OH ID<br>Account in a few simple steps. | Vsername:                                                                             |   |
|--------------------------------------------------------------------|----------------------------------------------------------------------------------------------------|---------------------------------------------------------------------------------------|---|
|                                                                    | Create New Account >                                                                                                    | E Log In Forgot username/password?                                                    |   |
|                                                                    |                                                                                                    | Problems logging in?                                                                  |   |
| State of Ohio computer systems is systems may subject violators to | may be accessed and used only for official state business by author<br>criminal, civil, and/or administrative action.                                        | Problems logging in?<br>'ized personnel. Unauthorized access or use of these computer | Þ |

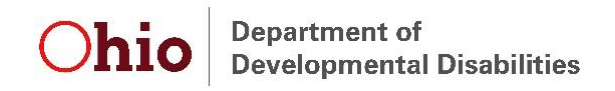

On the next screen, click on the "My DODD" tile.

| Home User Account Management V                                                                         | Help Center 🗸                                                                                                   |                                                                      |             |
|----------------------------------------------------------------------------------------------------|----------------------------------------------------------------------------------------------------|----------------------------------------------------------------------|-------------|
| My Apps                                                                                                |                                                                                                    |                                                                      |             |
| fou are currently subscribed to the apps below - cli<br>fou do not have access to any applications. Yo | Sing the "X" on the app tile will unsubscribe you from the<br>can request access by selecting an application be | e app and reinstating your subscription may require addition<br>low. | el approval |
| Available Apps                                                                                         | a                                                                                                    |                                                                      |             |
| Access CODD applications<br>for User Acceptance<br>Testing (IAT)                                       | The Ohio Business Gateway<br>Breakfix<br>Ohio Business Gateway Breakfix<br>Back Office Purtal                   | The Ohio Business Gateway<br>GoLive<br>Back Office Portal            |             |
| The Ohio Business Gateway<br>SIT<br>Ohio Business Gateway SIT Back<br>Office Portal                    | The Ohio Business Gateway<br>UAT<br>Ohio Business Gateway UAT<br>Back Office Portal                             |                                                                      |             |
|                                                                                                    |                                                                                                    |                                                                      |             |

On the next screen, read the information provide. Then check "I Agree" and click on "Request Access."

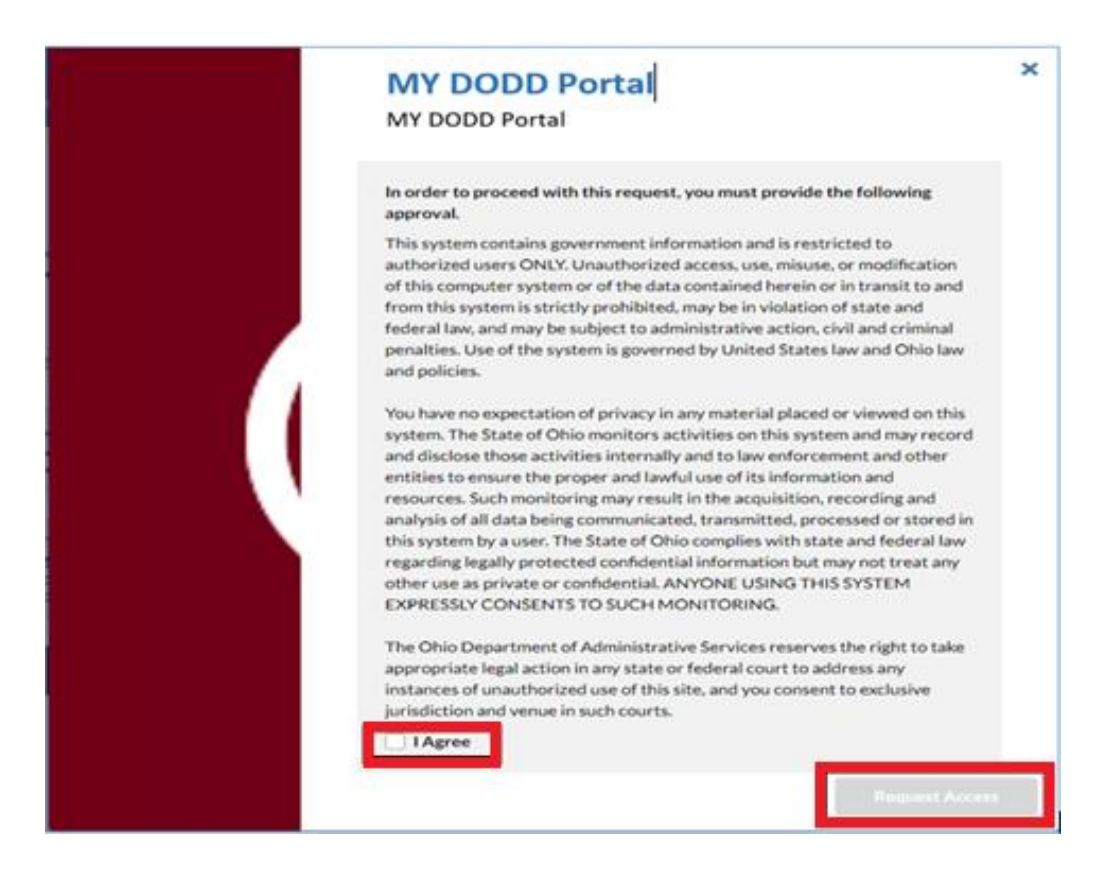

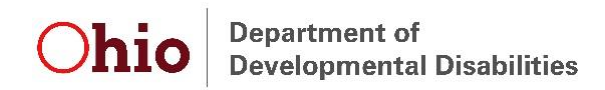

A confirmation message will be displayed. Click on "Return to Applications" on this screen.

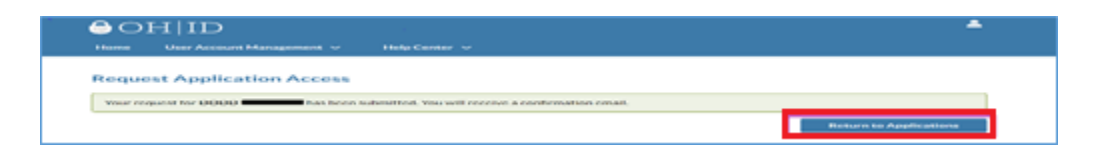

On the next screen, click on the "My DODD" tile.

| ↔ OH   ID<br>Home User Account Management ~                                                                                                    | Help Center 👻                                                                                                    | *         |
|----------------------------------------------------------------------------------------------------|----------------------------------------------------------------------------------------------------|-----------|
| My Apps<br>Vector correctly subscribed to the ages below - clickin<br>My DODO<br>Access 50000 agelications<br>Available Apps<br>Search.<br>The Ohio Business Gateway<br>Ohio Business Gateway<br>Ohio Business Gateway<br>Ohio Business Gateway<br>Ohio Business Gateway<br>Ohio Business Gateway | g the "X" on the app the will unsubscribe you from the app and reinstating your subscription may require additional a<br>Q | ggeravál. |

On the next screen, select "Create an additional New Account" then select "Continue"

| Ohio Department of Developmental Disabilities                                                                                                    |   |
|----------------------------------------------------------------------------------------------------|---|
| Welcome Hammond, Taylor !! Not you? Please select following option to proceed:                                                                                                    |   |
| Continue with Logged In User Account<br>[Account Type: Early Intervention Data System, Role: User]                                                                                                    |   |
| CONTINUE                                                                                                    | ¢ |
| If you have any questions or comments regarding your request, please contact our ITS Call Center for assistance.<br>Email: ITSCallCenter@dodd.ohio.gov, Phone: 1-800-617-6733 (Toll Free) between 8.00 a.m. and 4.00 p.m. Select Option 4. |   |

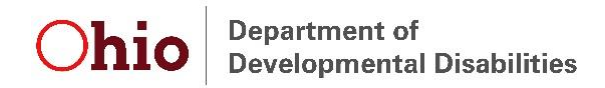

Select "I need access to the Early Intervention Data System (EIDS) then click "Next."

| <b>Chio</b> Department of Developmental Disabilities                                    |
|-----------------------------------------------------------------------------------------|
| Welcome Hammond, Taylor !! Not you?                                                     |
| Please choose your account type:                                                        |
| I want to be a Provider                                                                 |
| I want to be a Certified Billing Agent                                                  |
| I want to be a County Board Worker                                                      |
| I want to be a subrecipient of early intervention grant dollars and need access to EIGS |
| I want to be certifed provider with Ohio Department of Aging (ODA)                      |
| I am associated with Opportunities for Ohioans with Disabilities (OOD)                  |
| I work for the Ohio Department of Developmental Disabilities                            |
| I work for an Ohio Council of Governments (COG)                                         |
| I work for the Ohio Department of Health                                                |
| I need access to the Early Intervention Data System (EIDS)                              |
| I work for Ohio Developmental Centers (DCs)                                             |
| ВАСК                                                                                    |

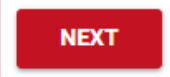

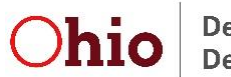

Department of Developmental Disabilities

On the next screen, you will be promoted to create temporary PIN. Enter the PIN, read the information in the DODD Data Security and Confidentiality Agreement and check "I hereby acknowledge and accept" then click "Submit."

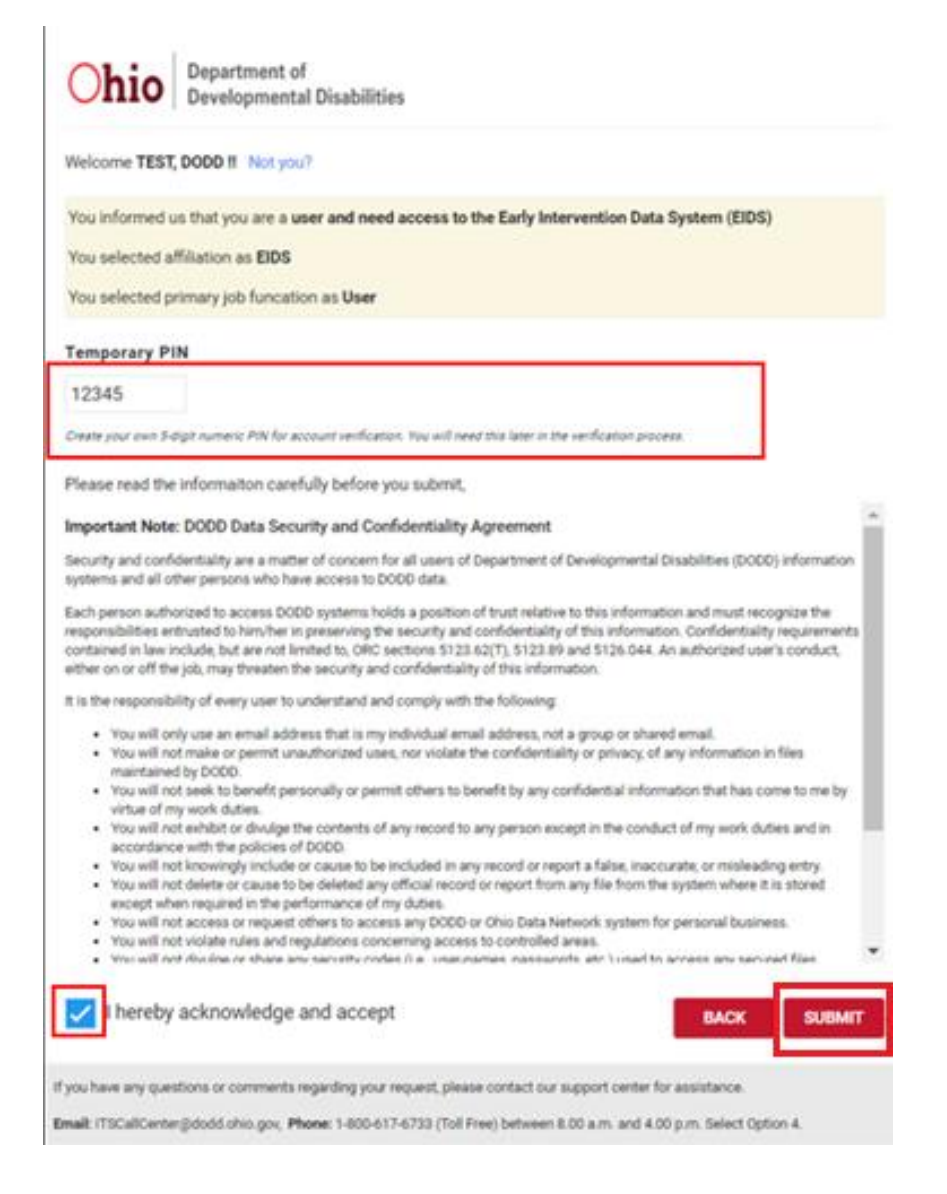

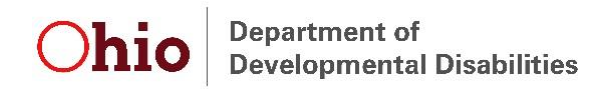

On the next screen, you will receive confirmation of your request, including your temporary PIN. Click "Home."

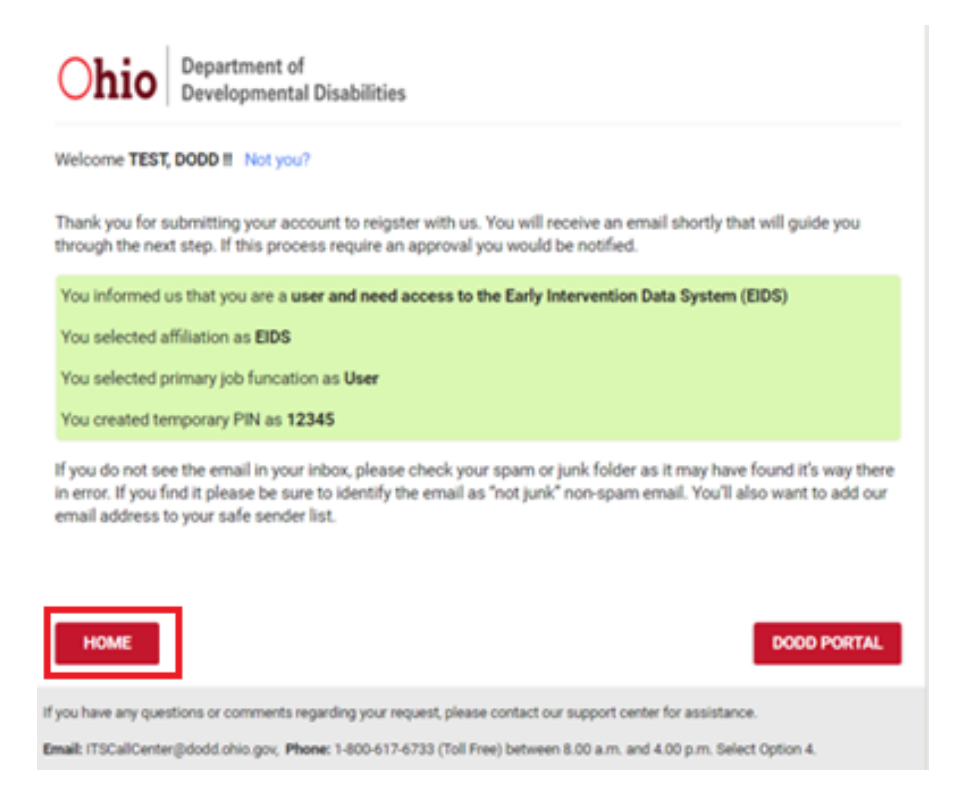

You will then receive an email with your temporary pin. Click on the link in the email to continue the registration process.

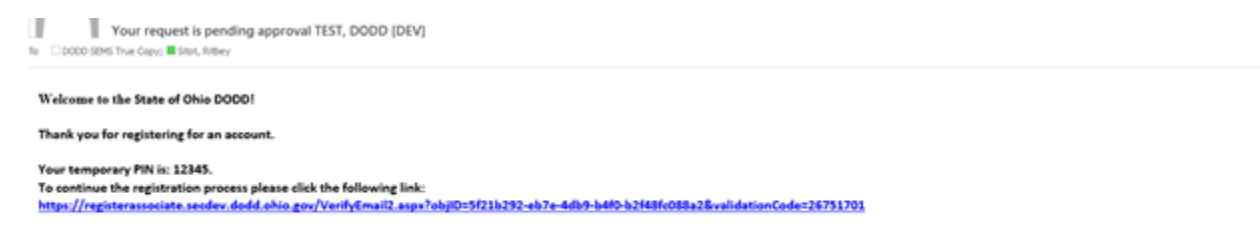

Please do not reply to <u>AgencyIDService@ohin.gov</u> email. This is an unmonitored address, and replies to this email cannot be responded to or read. If you have any questions or comments about your request, contact us at 1-800-617-6733, and choose Option 4. Or email <u>ITSCallCenter@dodd.ohin.gov</u>.

Thank you!

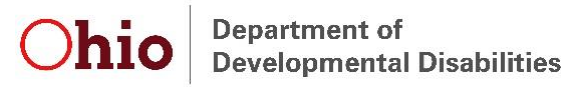

On the screen, enter your temporary PIN and select "Continue." You will receive confirmation on the screen to indicate your account creation was successful.

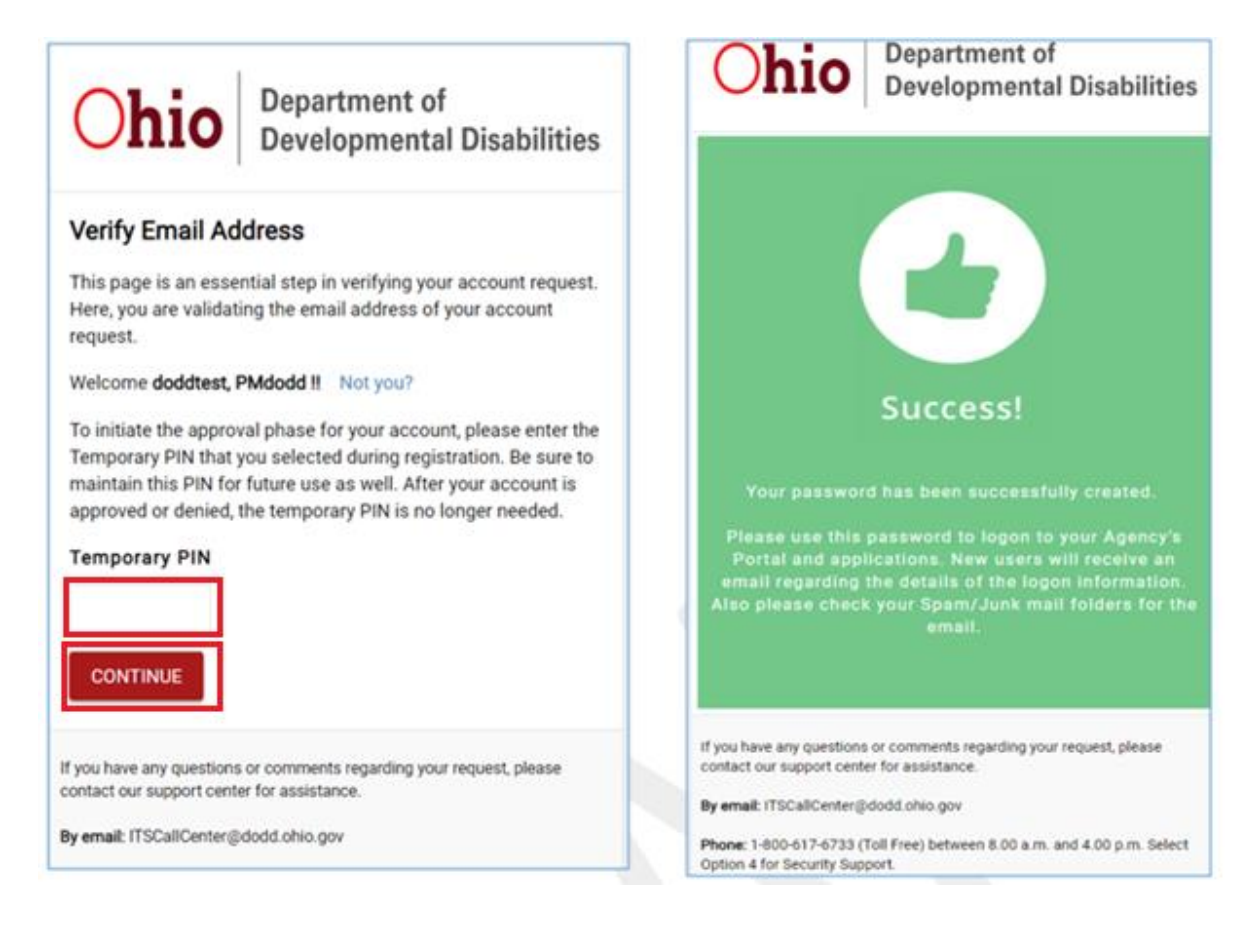

You will also receive a confirmation email to indicate your account creation was successful including your State of Ohio OH | ID Username. Forward this email to your County System Administrator and EIDS@dodd.ohio.gov along with a completed EIDS Role Request Form. Your County System Administrator or EIDS staff will finalize your account access once IT adds your account into the EIDS application, which typically takes a day or two from the time your account is created.

State of Ohio Department of Developmental Disabilities Account Association
You have successfully created a DODD account 
that is associated to you
OHID account.
For Reference
State of Ohio OHID Username:
DODD Account associated:
The DODD Portal is located here, DODD Portal. Please be sure to logon with your OHID Username to access DODD systems.
Note: Access to some systems may take approximately 30 minutes to complete. If you are not able to access a system at first, please try logging out and logging back in to the DODD
Portal before seeking support assistance.
Please do not reply to AgencyIDService@ohio.gov email. This is an unmonitored address, and replies to this email cannot be responded to or read.
If you have any questions or comments regarding your request, please contact our support center for assistance.
Email: ITSCallCenter@dodd.ohio.gov

Phone: 1-800-617-6733 (Toll Free) between 8.00 a.m. and 4.00 p.m

Your New DODD Account is Ready

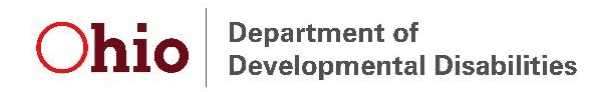

Once your EIDS access has been finalized, follow the link in the email to access the DODD portal. Alternatively, log in via the DODD homepage: <u>https://dodd.ohio.gov/wps/portal/gov/dodd/</u>

Click on the person icon in the upper right hand corner of the screen.

| SUPPORTING YOU & | SUPPORTING | SUPPORTING    | DODD          | WHAT IS DODD? |  |
|------------------|------------|---------------|---------------|---------------|--|
| YOUR FAMILY      | PROVIDERS  | COUNTY BOARDS | FORMS & RULES | ABOUT US      |  |

You will then be taken to the OH|ID login screen. Enter your username and password, then click "Log In."

| <b>∂</b> OH ID            |   |
|---------------------------|---|
| Username:                 |   |
|                           |   |
| Password                  |   |
|                           | 9 |
| Alogin                    |   |
|                           |   |
| Forgot username/password? |   |
| Need Help?                |   |
|                           |   |

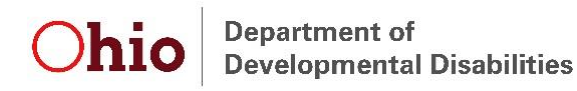

Select the appropriate option on the next page that is displayed (this will be the same option you typically select) and press "Continue."

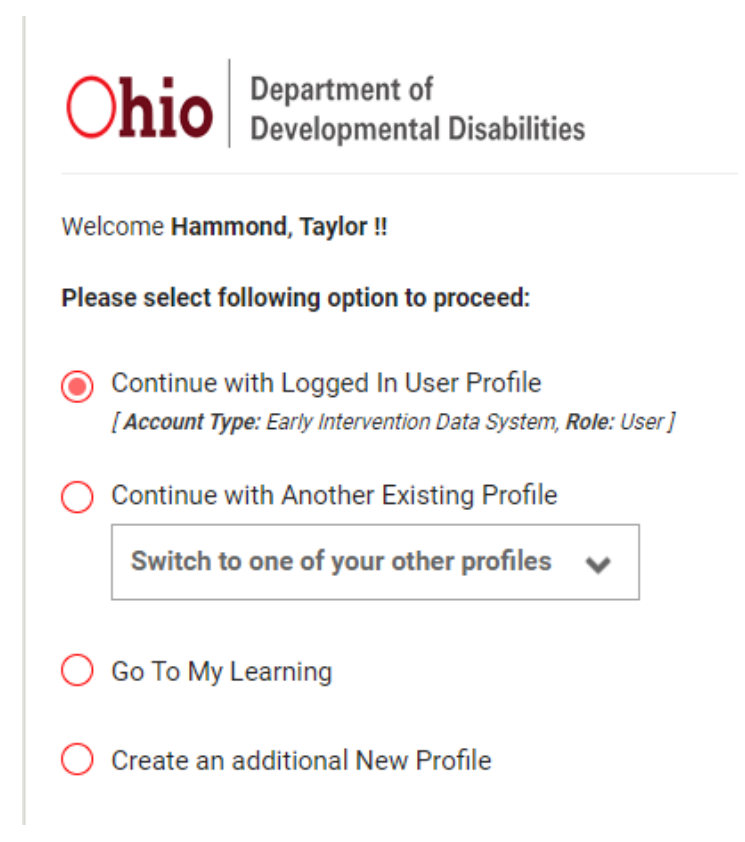

You will then be taken to the new portal page. Select "Applications" on this page.

|                            | ANNOUNCEMENTS                                                                                                    |
|----------------------------|----------------------------------------------------------------------------------------------------|
| The departr                | ment's online applications will be unavailable on Thursday December 19th , 2019, from 4 pm to 9 pm while ITS Staff performs a systems maintenance.                                                                                                    |
| Still need he              | 210?                                                                                                    |
| Contact the                | DODD Information Technology Services Call Center at                                                                                                    |
| 1-800-617-                 | 6733, Option 4 or ITSCallCenter@dodd.ohio.gov                                                                                                    |
|                            |                                                                                                    |
|                            |                                                                                                    |
| (                          |                                                                                                    |
| For all app                | lication issues except MAIS, Contact the DODD Information Technology Services Call Center at 1-800-617-6733, option 4 or ITSCallCenter@dodd.ohio.                                                                                                    |
| For all app<br>for MAIS: F | lication issues except MAIS, Contact the DODD Information Technology Services Call Center at 1-800-617-6733, option 4 or ITSCallCenter@dodd.ohio.<br>IN Trainers /MAIS access: When trying to open MAIS if there is an error message that says you are not authorized to enter, please |

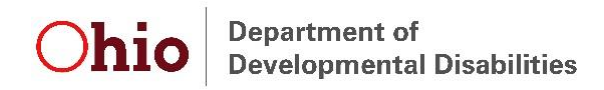

A list of applications to which you have access will be displayed. Select "EIDS" and you will be taken to the EIDS application.

| <b>^</b> | HOMEPAG | E APPLICATIC     | DNS MYLEARNING | APP RELEASE NOTES | SUPPORT CENTER + | HAMMOND, TAYLOR&+ |
|----------|---------|------------------|----------------|-------------------|------------------|-------------------|
|          |         |                  |                | Appl              | ications         |                   |
|          |         | Search for Apps. | Q              |                   |                  |                   |
|          | EIDS    | PSM-Portal       |                |                   |                  |                   |

If you have been granted access to the EIDS application, this screen will load:

| lome       | Reports             | Administration        | ET Info             | F.A.Q.S.                    |         |       |             |
|------------|---------------------|-----------------------|---------------------|-----------------------------|---------|-------|-------------|
| ild Search |                     |                       | Early               | Intervention Messages       |         |       |             |
| A 194      |                     |                       | Welcome to th       | e Early Intervention Data S | iystem! |       |             |
|            | Search Criteria     | Search Results        |                     |                             |         |       |             |
| 1203       |                     |                       |                     |                             |         |       |             |
|            |                     |                       |                     |                             |         | Searc | b Clear All |
|            | Count               | v: - All Counties - → | 1                   |                             |         |       |             |
|            | Child Last Name     | e:                    |                     | First:                      |         |       |             |
|            | Early Track II      | ):                    |                     |                             |         |       |             |
|            | Child DOI           | Birth Date Search     | ○ Due Date Search 🗌 | Search a date range         |         |       |             |
|            | Caregiver Last Name | e:                    |                     | First:                      |         |       |             |
|            | Type                |                       |                     | Construction                |         |       |             |

If you have not yet been granted access to the EIDS application, you will see the following screen. Follow up with your County System Administrator or DODD Staff at <u>EIDS@dodd.ohio.gov</u> to gain access.

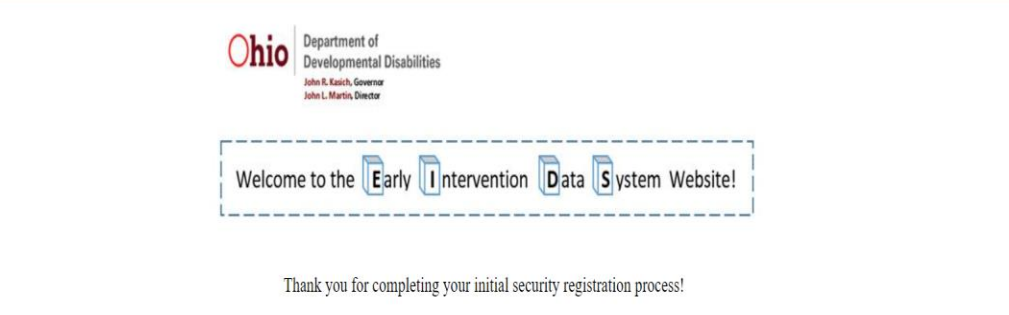

Your account is pending final approval.

It should be approved within 2 business days. In order to follow up on the status of your request please contact your County System Administrator and DODD Staff at EIDS@dodd.ohio.gov.